# UNIVERGE IXシリーズ IX-YAMAHA(RTX)とのIPsec接続資料

日本電気株式会社 デジタルネットワーク事業部

## 目次

- 1. はじめに
- 2. UNIVERGE IXシリーズ設定準備
- 3. IX-YAMAHA(RTX)とのIPsec接続
- 4. クラウド(NetMeister)の装置管理

# はじめに

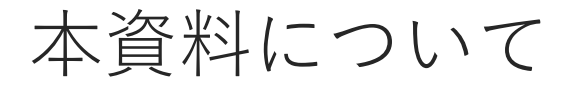

◆ 背景

昨今、SOHO/SMB向けルータ市場では部品調達難の影響をダイレクトに受け、納 期通りの装置提供がどの競合企業においても難しくなっており、マルチベンダー構 成を組むケースを視野に入れるお客様も増加傾向にある。そのようなお客様に対し て、ご提案できる自社製品の情報を共有する。

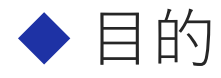

本資料は、UNIVERGE IXシリーズとYAMAHA社製RTXシリーズ(※)をVPN接続する 際の注意点およびコンフィグ差分を説明することを目的とする。

(※)以降のページでは、RTX(シリーズ)と記載する。

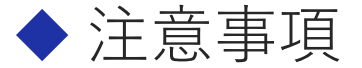

・本資料を参考にして本番導入する際は、<u>各パラメータを任意の値に変更</u>すること。 (セキュリティ向上のため。)

・本資料のコンフィグはあくまでもサンプルのため、<u>動作を保証するものではない</u>。 <u>必ず事前の確認を行う</u>こと。

# 本資料の装置構成図

 ◆構成としては以下の通り、IP網を介してIXとRTXをVPN接続する。
 ◆ それぞれ以下の機種を使用する IXシリーズ:IX2106 RTXシリーズ:RTX830

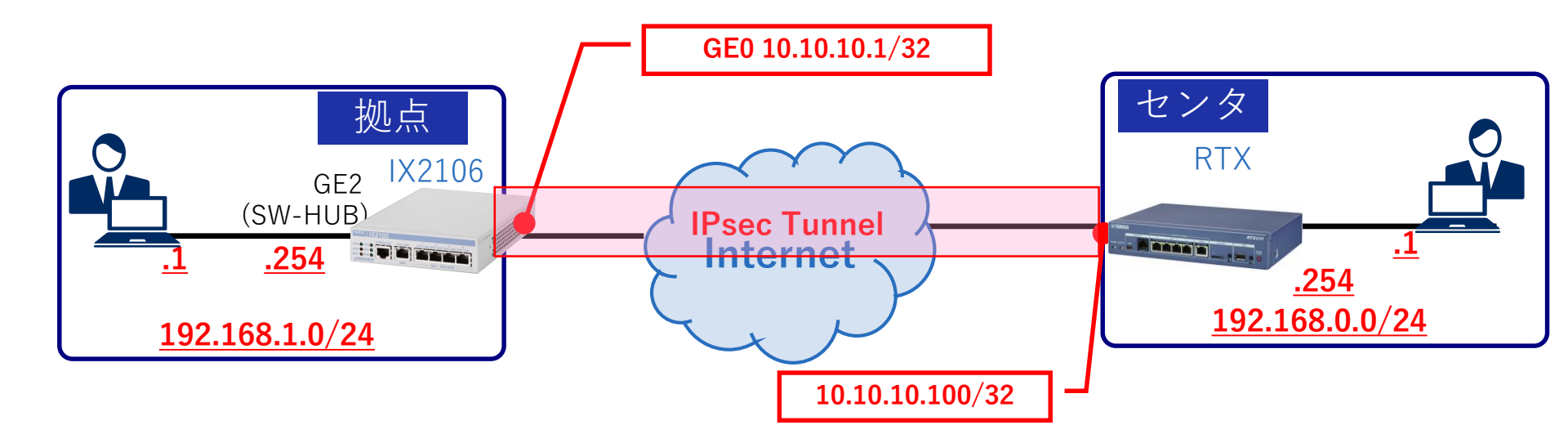

# UNIVERGE IXシリーズ設定準備

# UNIVERGE IX2106外観図

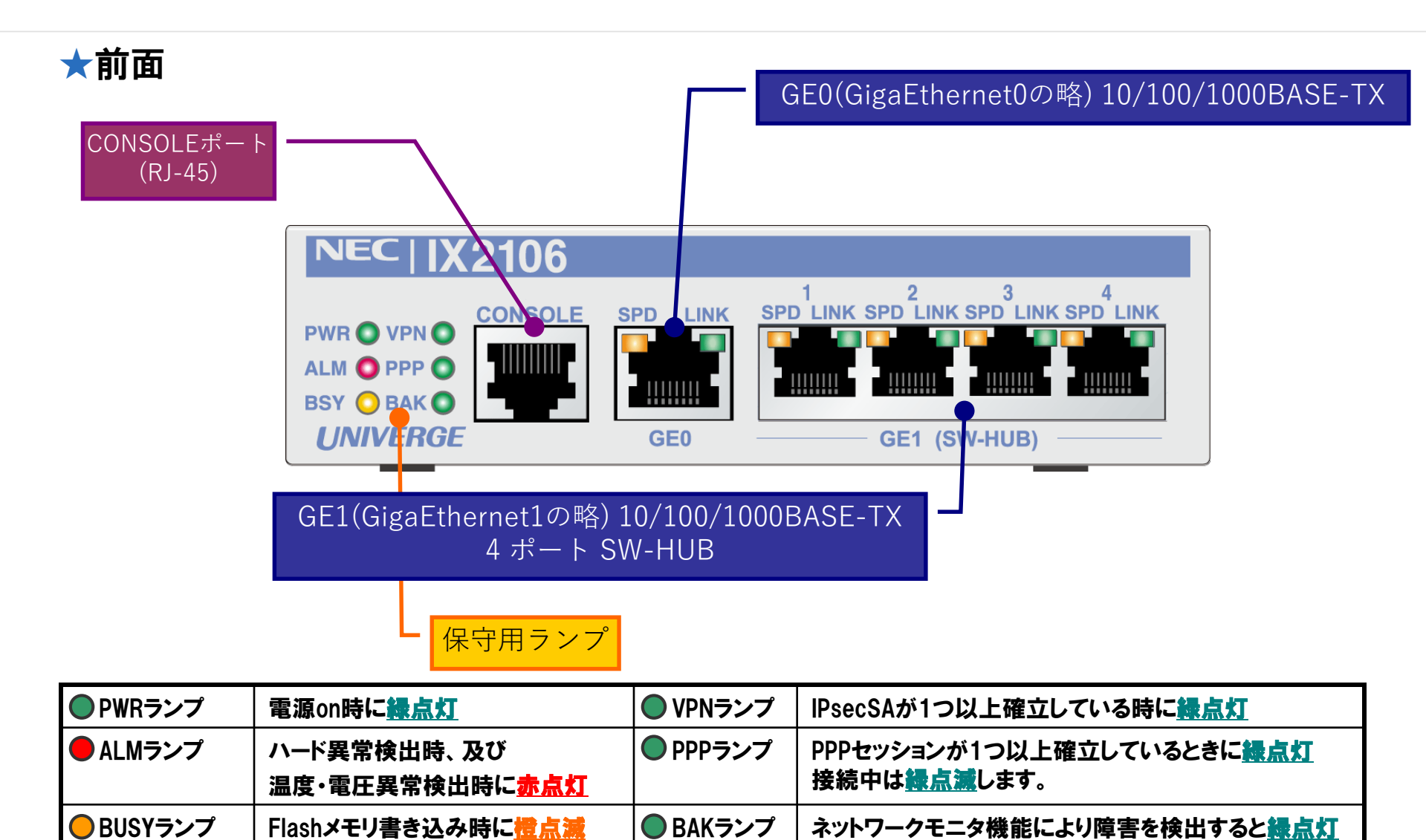

# UNIVERGE IX2106外観図

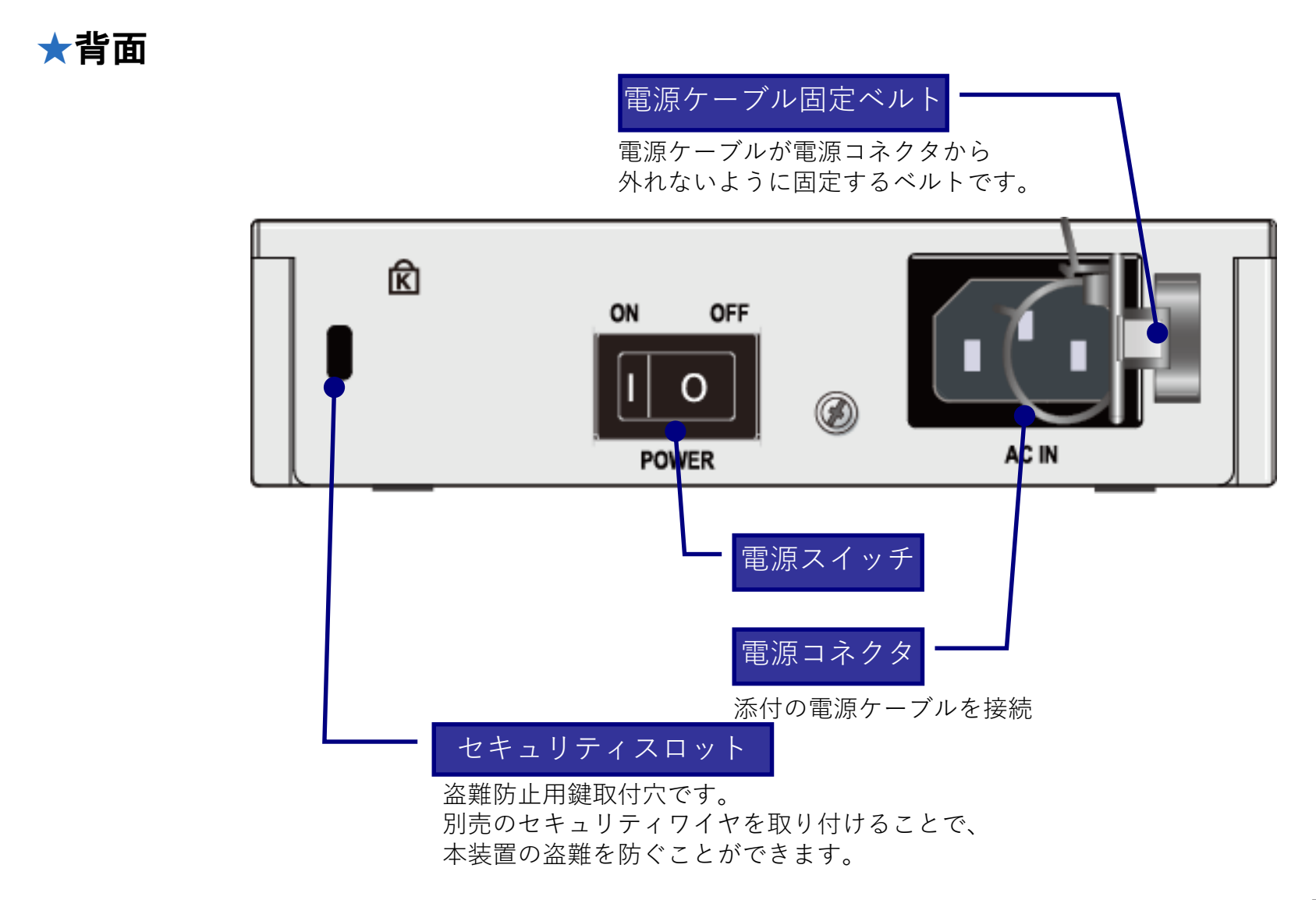

コンソール端末の接続

◆ コンソール端末の接続方法は、RTXシリーズと大きな違いなし。
 ◆ Teratermを使う場合は、デフォルト値で接続可能。

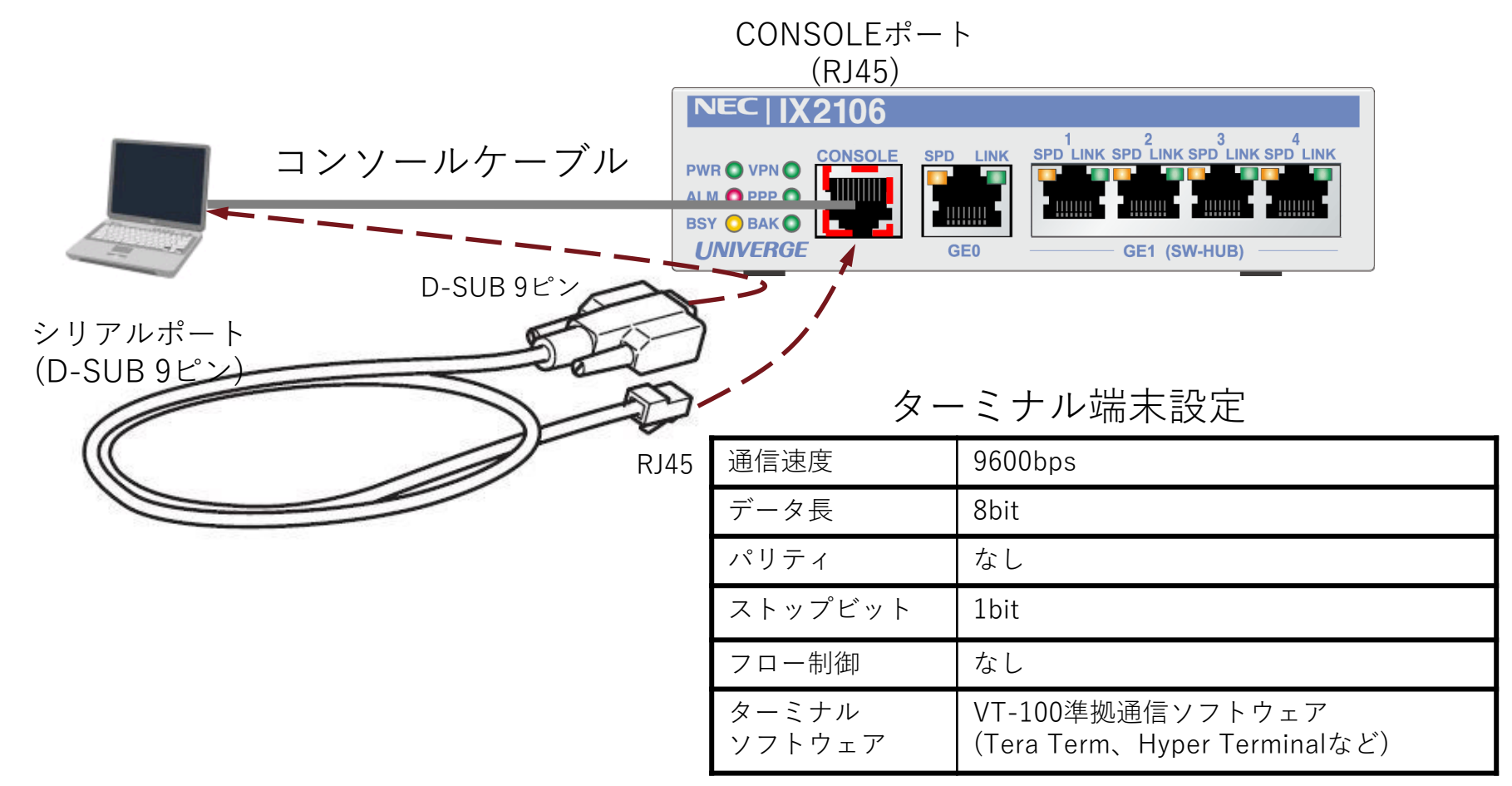

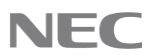

コンソール操作の比較(RTXシリーズと比較)

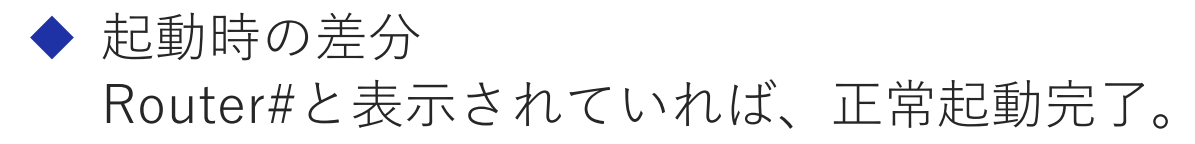

#### ■RTXコンソール画面

RTX830 Rev.15.02.01 (Thu Jun 22 16:17:56 2017) Copyright (c) 1994-2017 Yamaha Corporation. All Rights Reserved. To display the software copyright statement, use 'show copyright' command. 00:a0:de:e7:c7:e4, 00:a0:de:e7:c7:e5 Memory 256Mbytes, 2LAN

#### ■IXコンソール画面

NEC Portable Internetwork Core Operating System Software Copyright Notices: Copyright (c) NEC Corporation 2001-2021. All rights reserved. Copyright (c) 1985-1998 OpenROUTE Networks, Inc. Copyright (c) 1984-1987, 1989 J. Noel Chiappa. Router#

 ◆ 設定モードへの移行差分 enable-config(enで省略可)コマンドを実行。 Router(config)#と表示されれば、正常移行完了。

■RTXコンソール画面

> administrator Password: 不揮発性メモリに保存されていない設定変更があります # # ■IXコンソール画面

Copyright (c) 1985-1998 OpenROUTE Networks, Inc. Copyright (c) 1984-1987, 1989 J. Noel Chiappa. Router# enable-config Enter configuration commands, one per line. End with CNTL/Z. Router(config)# Router(config)#

# UNIVERGE IXシリーズ設定準備

## 設定について

### ◆ RTXとIXシリーズの設定を比較する形で記載。 ◆ コンフィグは、そのまま入力すれば動作します。 ただし、実際の運用時に変更が必要になりそうな箇所は赤字で 補足してありますので、必要に応じて変更ください。 ◆ 設定の流れは以下。 (1)LANインタフェースの設定 ②WANインタフェースの設定 ③インターネット関連設定 ④ルーティングの設定 (5)IPsecの設定 (6)フィルタ設定 ⑦ログ収集の設定と設定保存

LANインタフェースの設定

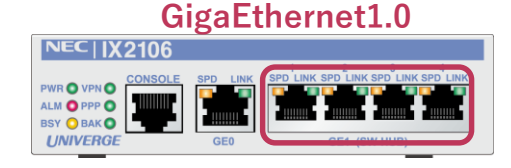

#### LANインタフェースの設定 (IX)

Router(config)# interface GigaEthernet1.0
Router(config-GigaEthernet2.0)# ip address 192.168.1.254/24
Router(config-GigaEthernet2.0)# no shutdown
Router(config-GigaEthernet2.0)# exit
Router(config)#

#### ・LANアドレスは、「192.168.1.254/24」で設定。 TAGを利用する場合は、以下を参考(GigaEthernet1.1~32を使用)。 例はTAG=10を使用。※設定後は、設定保存+再起動が必要。

Router(config)# interface GigaEthernet1.1 Router(config-GigaEthernet1.1)# encapsulation dot1q 10 tpid 8100 Router(config-GigaEthernet1.1)# ip address 192.168.1.254/24

LANインタフェースの設定(RTX)

# ip lan1 address 192.168.0.254/24

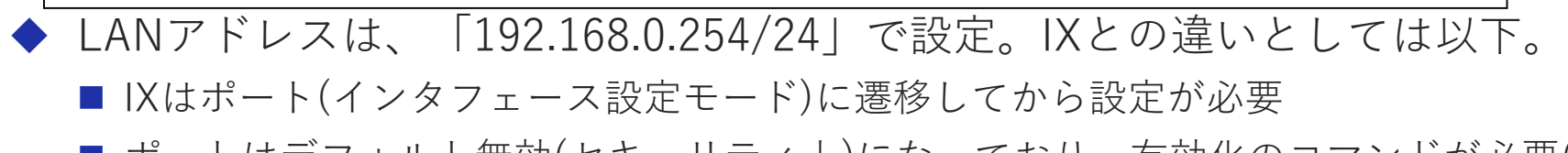

ポートはデフォルト無効(セキュリティ上)になっており、有効化のコマンドが必要(no shutdown)

WANインタフェースの設定(1)

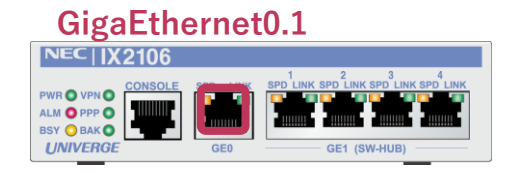

#### PPPoEインタフェースの設定(IX)

| Router(config)# ppp profile internet                                                      |
|-------------------------------------------------------------------------------------------|
| Router(config-ppp-my-profile)# authentication myname <u>test@test.com</u>                 |
| Router(config-ppp-my-profile)# authentication password <u>test@test.com</u> test-password |
| Router(config-ppp-my-profile)# exit                                                       |
| Router(config)# interface GigaEthernet0.1                                                 |
| Router(config-GigaEthernet0.1)# ppp binding internet                                      |
| Router(config-GigaEthernet0.1)# ip address 10.10.10.1/32                                  |
| Router(config-GigaEthernet0.1)# no shutdown                                               |
| Router(config-GigaEthernet0.1)# exit                                                      |
| Router(config)#                                                                           |

 ◆ インターネット接続用のID/PWの設定(導入時はサービスにあわせて変更) ID:test@test.com PW:test-password
 ◆ WANアドレスは、「10.10.1/32」で設定。 動的契約の場合は、IPCPを入力。 ip address ipcp

WANインタフェースの設定(2)

#### PPPoEインタフェースの設定(RTX)

| # pp | select 1        |                      |                      |
|------|-----------------|----------------------|----------------------|
| pp1# | pp always-on or | 1                    |                      |
| pp1# | pppoe use lan2  |                      |                      |
| pp1# | pp auth accept  | pap chap             |                      |
| pp1# | pp auth myname  | <u>test@test.com</u> | <u>test-password</u> |
| pp1# | ppp lcp mru on  | 1454                 |                      |
| pp1# | ip pp mtu 1454  |                      |                      |
| pp1# | pp enable 1     |                      |                      |
| pp1# | ip lan2 address | 10.10.10.100/32      |                      |

- ◆ WANアドレスは、「10.10.10.100/32」で設定。 IXとの違いとしては以下。
  - IXはインターネットの認証用の設定をプロファイルモードに移行して設定。 プロファイル設定は、WANポート(インタフェース)への関連付けが必要。
  - IXシリーズでは、PPPの認証がデフォルトで被認証側[accept]で動作するため、 pp auth acceptコマンド相当は設定不要。
  - IXシリーズでは、MTUやMRUをインタフェース種別から自動計算するため、 ip pp mtu、 ppp lcp mruコマンド相当は設定不要(固定で設定することも可能)。

インターネット関連設定

#### インターネット関連の設定(IX)

| NAPT                                                                       |     |     |
|----------------------------------------------------------------------------|-----|-----|
| Router(config)# interface GigaEthernet0.1                                  |     |     |
| Router(config-GigaEthernet0.1)# ip napt enable                             |     |     |
| <pre>Router(config-GigaEthernet0.1) # ip napt static GigaEthernet0.1</pre> | udp | 500 |
| <pre>Router(config-GigaEthernet0.1) # ip napt static GigaEthernet0.1</pre> | 50  |     |
| DNS                                                                        |     |     |
| Router(config)# proxy-dns ip enable                                        |     |     |
| Router(config)# proxy-dns ip max-sessions 1024                             |     |     |
| Router(config)# proxy-dns server 8.8.8.8                                   |     |     |

▶ DNSアドレスは、プロバイダから指定されたアドレスを入力すること。 ■ [8.8.8.8] で設定。 ■ アドレスをIPCPで取得する際には、DNSサーバのアドレスも自動取得 インターネット関連の設定(RTX)

# NAT # ip lan2 nat descriptor 1 # nat descriptor type 1 masquerade # nat descriptor address outer 1 10.10.10.100 # nat descriptor masquerade static 1 1 10.10.10.100 udp 500 # nat descriptor masquerade static 1 2 10.10.10.100 esp DNS # dns sever 8.8.8.8 # dns private address spoof on

ルーティング設定

スタティックルートの設定(IX)

Router(config)# ip ufs-cache enable
Router(config)# ip ufs-cache max-entries 40000
Router(config)# ip route 192.168.0.0/24 Tunnel0.0
Router(config)# ip route default GigaEthernet0.1

▶ UFSキャッシュの有効化(IXシリーズ独自の高速化キャッシュ)

◆ ルーティングの設定

■ トンネルの接続先はへ到達するためのスタティックルートを設定。

- ・GigaEthernet0.1:出力先インタフェース(デフォルトルート)
- トンネル経由のLANに接続するためのスタテックルート設定
  - ・Tunnnel0.0:出力インタフェース。本例では対向先NW192.168.0.0/24を設定

スタティックルートの設定(RTX)

# ip route default gateway pp 1
# ip route 192.168.1.0/24 gateway tunnel 1

◆ IXとの違いとしてはほとんどなし。 ■ インタフェース名のみ違う。

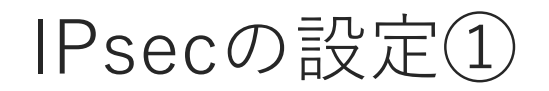

#### IPsecの設定(IX)

Router(config) # ike proposal ike-prop encryption aes-256 hash sha lifetime 3600 Router(config) # ike policy ike1 peer 10.10.10.100 key mykey ike-prop Router(config) # no ike initial-contact payload Router(config) # ip access-list sec-list permit ip src any dest any Router(config) # ipsec autokey-proposal ipsec-prop esp-aes-256 esp-sha lifetime time 3600 Router(config) # ipsec autokey-map ipsec1 sec-list peer 10.10.10.100 ipsec-prop Router(config) # ipsec local-id ipsec1 192.168.1.0/24 Router(config) # ipsec remote-id ipsec1 192.168.0.0/24 Router(config) # interface Tunnel0.0 Router(config-Tunnel0.0) # tunnel mode ipsec Router(config-Tunnel0.0) # ip unnumbered GigaEthernet1.0 Router(config-Tunnel0.0) # ipsec policy tunnel ipsec1 out Router(config-Tunnel0.0) # ip tcp adjust-mss auto Router(config-Tunnel0.0)# no shutdown

▶ IPsecの設定 以下については、セキュリティ上任意の値に変更すること。 VPN対向先アドレス:10.10.10.100(案件時のアドレスに変更) 事前共有鍵:mykey(変更する場合は、RTXと合わせること。)

#### ◆ INITIAL-CONTACTメッセージ設定 IXの送信メッセージをRTX側で認識できないため、送信方式を変更

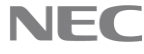

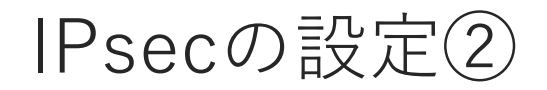

#### IPsecの設定(RTX)

# tunnel select 1 tunnel1# ipsec tunnel 101 tunnel1# ipsec sa policy 101 1 esp aes256-cbc sha-hmac tunnel1# ipsec ike duration ipsec-sa 1 3600 tunnel1# ipsec ike duration ike-sa 1 3600 tunnel1# ipsec ike encryption 1 aes256-cbc tunnel1# ipsec ike group 1 modp768 tunnel1# ipsec ike hash 1 sha tunnel1# ipsec ike local id 1 192.168.0.0/24 tunnel1# ipsec ike pre-shared-key 1 text mykey tunnel1# ipsec ike remote address 1 10.10.10.1 tunnel1# ipsec ike remote id 1 192.168.1.0/24 tunnel1# ipsec ike remote id 1 192.168.1.0/24

◆ IPsecの設定

IXとの違いとしては以下。

RTXのIKEのDHグループはデフォルト「modp1024」(RTX830の場合)
 IXは、IKEのDHグループはデフォルト 「modp768」(全機種共通)

※ IX側で変更する場合は、以下のコマンドで変更可能。

ike proposal ike-prop encryption aes-256 hash sha group 1024-bit

■ 事前共有鍵;mykey(※変更する場合は、IX側と合わせること)

フィルタ設定

#### フィルタの設定(IX)

Router(config)# ip access-list f-list permit ip src 10.10.10.100/32 dest 10.10.10.1/32
Router(config)# interface GigaEthernet0.1
Router(config-GigaEthernet0.1)# ip filter f-list 1 in
Router(config-GigaEthernet0.1)# exit

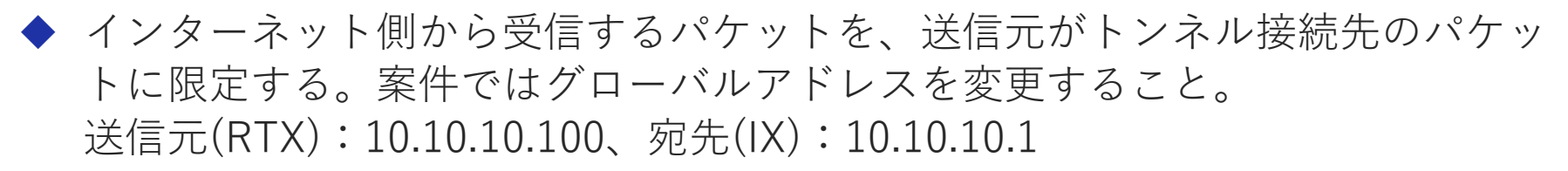

◆ ACLにマッチしなかったパケットは廃棄(暗黙のdeny)

◆ ip filterコマンドでインタフェースにin方向で適用

#### フィルタの設定(RTX)

# ip filter 1 pass 10.10.10.1/32 10.10.10.100/32
# pp select 1
pp1# ip pp secure filter in 1

◆ IXシリーズと基本的な考え方は変わりません。

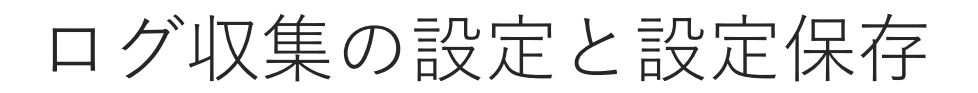

ログ収集の設定/設定の保存(IX)

Router(config)# logging subsystem all warn
Router(config)# logging timestamp datetime
Router(config)# logging buffered
Router(config)# write memory

◆ログの情報を装置の内部バッファに蓄積 show buffersコマンドでログを取得。

ログ収集の設定/設定の保存(RTX)

# syslog info on # save

◆IXシリーズは取得する内容をあらかじめ設定する。 IXシリーズでは、debug/info/notice/warn/errorの5段階を設定可能 IXシリーズは、機能単位でのログ収集も設定可能。

# IPsec接続の確認方法

IPsec接続関連のログ確認(IX)

| ■SA(鍵情報)                                                                                                    |        |         |            |                  |  |
|----------------------------------------------------------------------------------------------------|--------|---------|------------|------------------|--|
| Router(config)# show ipsec sa brief                                                                                                    |        |         |            |                  |  |
| IPsec SA - 1 configured, 2 created                                                                                                    |        |         |            |                  |  |
| Policy map                                                                                                    | Dir    | Туре    | SPI        | Life(secs/bytes) |  |
| auto-map                                                                                                    | IN     | ESP     | 0xb65095c7 | 166/-            |  |
| auto-map                                                                                                    | OUT    | ESP     | 0x9b99b800 | 166/-            |  |
| ■端末間ping<br>Router(config) # ping 192.168.0.1 source 192.168.1.1<br>PING 192.168.1.1 > 192.168.0.1 56 data bytes<br>64 bytes from 192.168.0.1: icmp_seq=1 ttl=255 time=0.261 ms<br>64 bytes from 192.168.0.1: icmp_seq=2 ttl=255 time=0.203 ms<br>64 bytes from 192.168.0.1: icmp_seq=3 ttl=255 time=0.172 ms<br>64 bytes from 192.168.0.1: icmp_seq=4 ttl=255 time=0.165 ms |        |         |            |                  |  |
| ■通信状況(★)                                                                                                    |        |         |            |                  |  |
| Router(config) # sh interfaces Tun                                                                                                    | nel0.( | ) stats |            |                  |  |
| Interface Tunnel0.0 is up<br>////中略///                                                                                                    |        |         |            |                  |  |
| Encapsulation TUNNEL:                                                                                                    |        |         |            |                  |  |
| Tunnel mode is ipsec (4-over-4)                                                                                                    |        |         |            |                  |  |
| Tunnel is ready                                                                                                    |        |         |            |                  |  |
| Statistics:                                                                                                    |        |         |            |                  |  |
| 10 packets input, 1320 bytes, 0 errors (★文信)<br>10 packets output, 1520 bytes, 0 errors (★送信)                                                                                                    |        |         |            |                  |  |

# クラウド(NetMeister)の装置管理

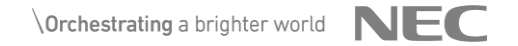

## NetMeisterとは

◆ NetMeisterはクラウド上で顧客単位・拠点単位でのネットワーク機器管理が可能な基本無料のサービスです。運用管理者は各ユーザ毎の装置情報を一元管理出来ます。

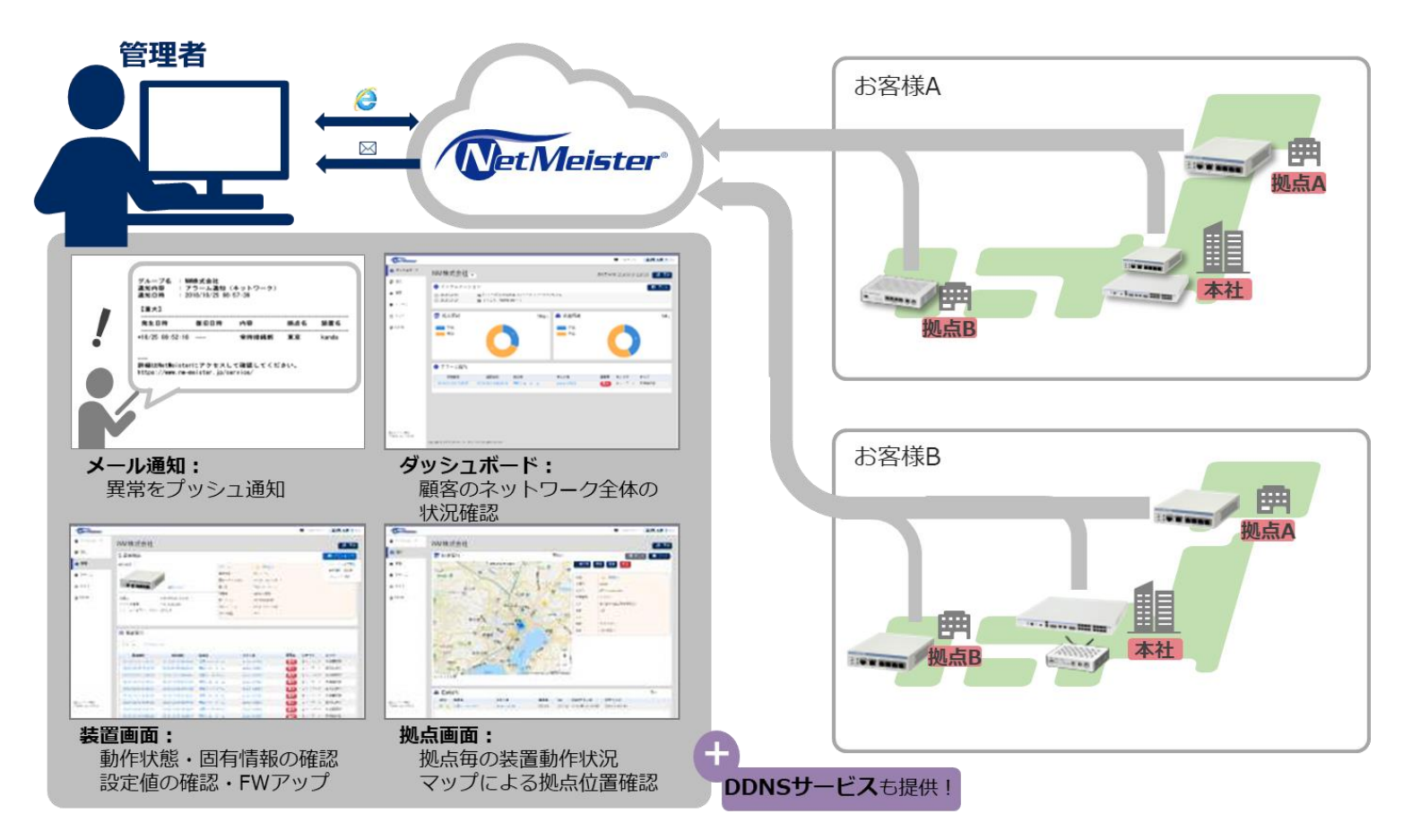

## NetMeisterの管理イメージ

◆ NetMeisterにおける装置の管理イメージ NetMeisterは、『グループ』に「ユーザーアカウント」「拠点」「装 置」を関連付ける構成です。

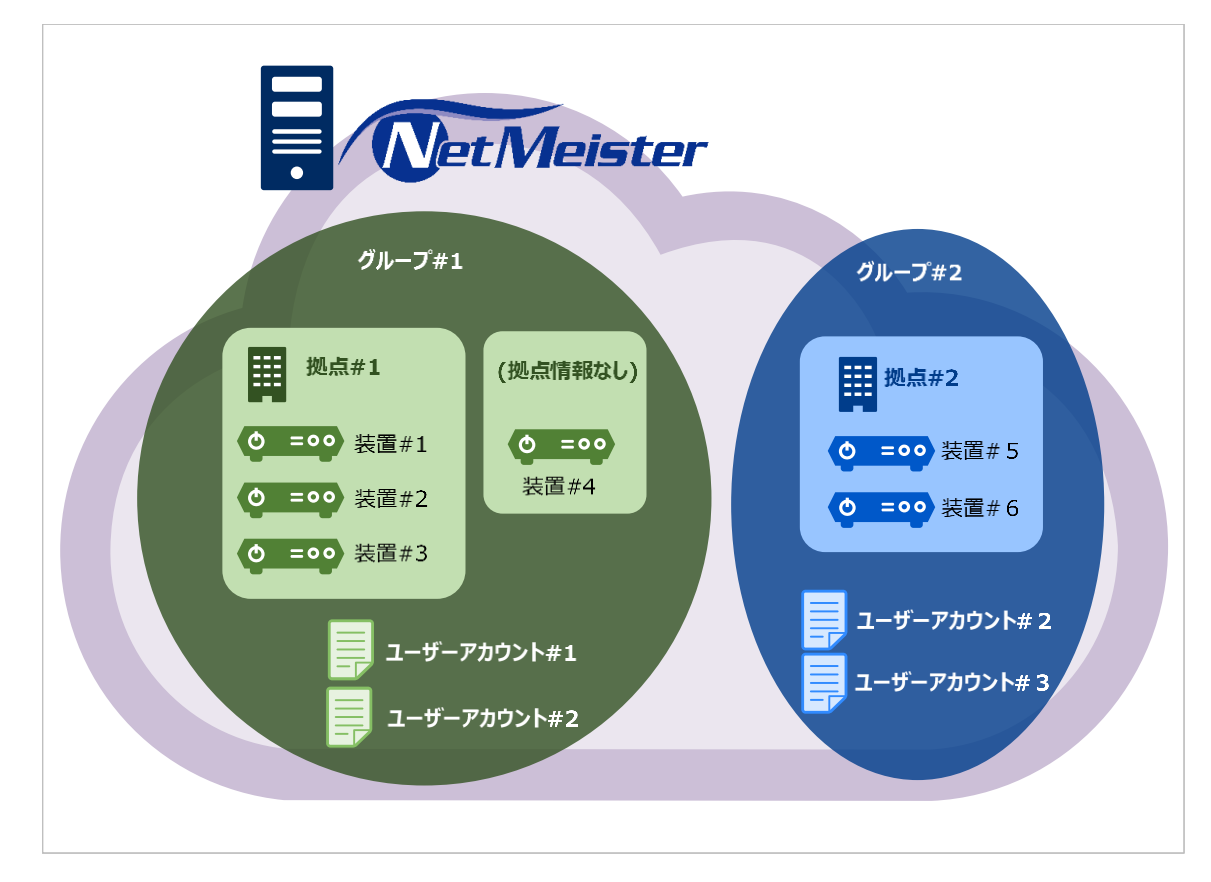

#### グループ

NetMeister上にグループID (任意のグ ループ名)を作成します。

#### 拠点

装置に拠点名を設定することで、 NetMeister上に拠点ごとに表示します。 ※装置に拠点名を設定していない場合は、 拠点情報を表示しません(グループに装 置情報を直接関連付けます)。

#### 装置

装置にグループIDを設定することで、 NetMeisterの該当グループ上で装置を管 理します。

# NetMeister 利用方法

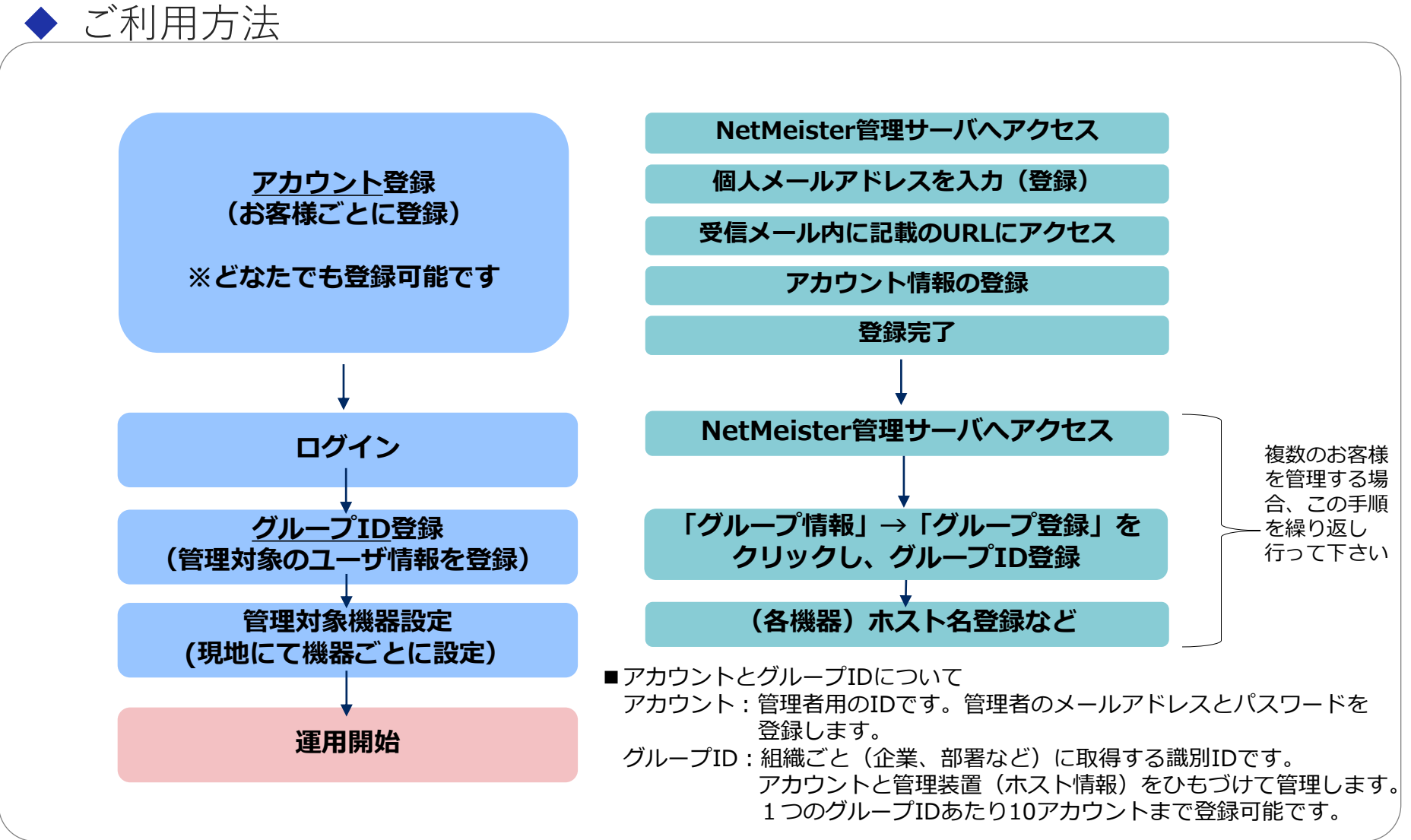

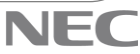

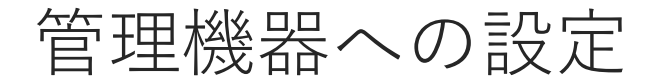

#### NetMeisterへの登録設定(IX)

Router(config) # nm ip enable Router(config) # nm account <u>semi-nm</u> password plain <u>nec123</u> Router(config) # nm sitename <u>site-name</u> Router(config) # nm ddns hostname <u>host-name</u>

#### ♦ 各パラメータの開設

| nm ip enable : | NetMeisterへの登録有効化                             |
|----------------|-----------------------------------------------|
| nm account :   | NetMeister上で登録したグループID/グループパス                 |
|                | ワードの設定                                        |
|                | グループID/semi-nm                                |
|                | パスワード/nec123                                  |
| nm sitename :  | NetMeiterで拠点情報の登録を行う際に必要な設定<br>拠点ID/site-name |
| nm ddns :      | NetMeister DDNSのドメイン名の登録に必要                   |
|                | ドメインホスト名/host-name                            |
| ※生成されるドメイン     | <pre>/ [host-name].[semi-nm].nmddns.jp</pre>  |

# NetMeisterDDNSを利用時のIPsec設定変更点

#### IPsecの設定(IX)

Router(config)# ike proposal ike-prop encryption aes-256 hash sha lifetime 3600 Router(config)# ike policy ike1 peer-fqdn-ipv4 host-name.semi-nm.nmddns.jp key mykey ike-prop Router(config)# no ike initial-contact payload Router(config)# ip access-list sec-list permit ip src any dest any Router(config)# ipsec autokey-proposal ipsec-prop esp-aes-256 esp-sha lifetime time 3600 Router(config)# ipsec autokey-map ipsec1 sec-list peer-fqdn-ipv4 host-name.semi-nm.nmddns.jp ipsec-prop Router(config)# ipsec local-id ipsec1 192.168.1.0/24 Router(config)# ipsec remote-id ipsec1 192.168.0.0/24 Router(config)# interface Tunnel0.0 Router(config-Tunnel0.0)# tunnel mode ipsec Router(config-Tunnel0.0)# ip unnumbered GigaEthernet1.0 Router(config-Tunnel0.0)# ip tcp adjust-mss auto Router(config-Tunnel0.0)# ip tcp adjust-mss auto Router(config-Tunnel0.0)# no shutdown

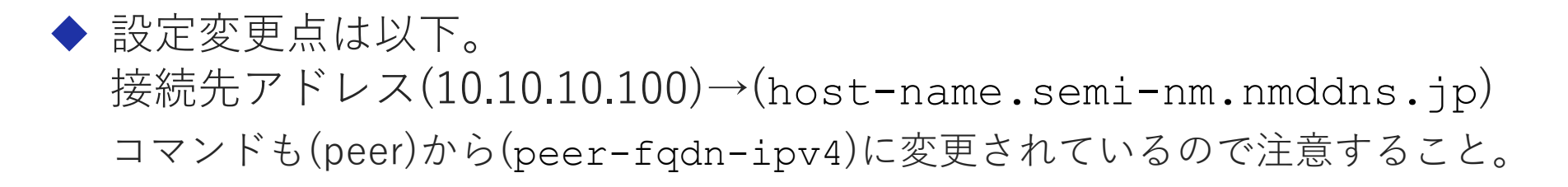

# **Orchestrating** a brighter world

NECは、安全・安心・公平・効率という社会価値を創造し、 誰もが人間性を十分に発揮できる持続可能な社会の実現を目指します。

# **Orchestrating** a brighter world

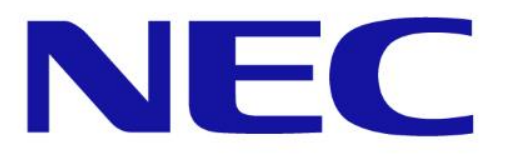